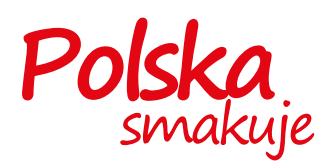

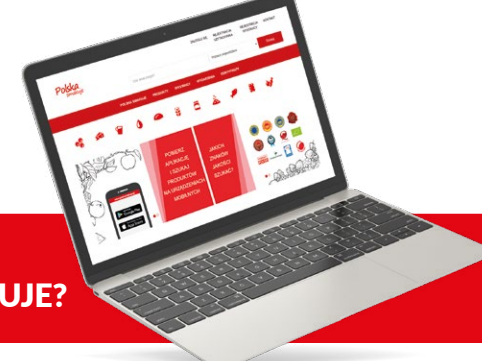

Dlaczego warto zostać WYSTAWCĄ w serwisie i aplikacji POLSKA SMAKUJE?

## 🤹 🗢 🗑 🌢 👄 👯 🖬 🚵 🥔

Serwis **www.polskasmakuje.pl** i aplikacja mobilna Polska Smakuje

to narzędzia komunikacji pomiędzy producentami polskiej żywności wyróżniającej się wysoką jakością a konsumentami.

Aby zarejestrować się jako Wystawca w serwisie Polska Smakuje, wystarczy dostęp do Internetu oraz spełnienie wymagań regulaminowych. Zgodnie z regulaminem uprawnieni do rejestracji są **rolnicy** prowadzący:

- sprzedaż bezpośrednią,
- rolniczy handel detaliczny,
- dostawy bezpośrednie,
- MOL sprzedaż marginalną, ograniczoną i lokalną

oraz **producenci**, którzy mają w swojej ofercie przynajmniej jeden produkt:

- posiadający aktualny certyfikat QMP, QAFP, PQS, Jakość Tradycja, Integrowana Produkcja,
- opatrzony unijnym logo rolnictwa ekologicznego, co oznacza zgodność tego wyrobu z wymogami rozporządzenia UE w sprawie rolnictwa ekologicznego,

- zarejestrowany w rejestrze: Chroniona Nazwa Pochodzenia (ChNP), Chronione Oznaczenie Geograficzne (ChOG) lub Gwarantowana Tradycyjna Specjalność (GTS),
- oznaczony znakiem jakości
  Poznaj Dobrą Żywność (PDŻ),
- opatrzony znakiem graficznym zawierającym informację "Produkt polski",
- wpisany na listę produktów tradycyjnych, prowadzoną przez Ministra Rolnictwa i Rozwoju Wsi,
- mający oznaczenie słowne "produkt górski",
- opatrzony logo
  Dziedzictwo Kulinarne.

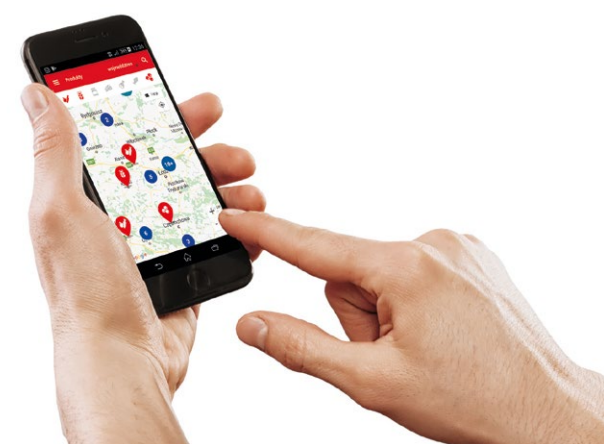

## Zapraszamy do rejestrowania się w serwisie www.polskasmakuje.pl

## 5 KROKÓW DO ZAŁOŻENIA PROFILU WYSTAWCY:

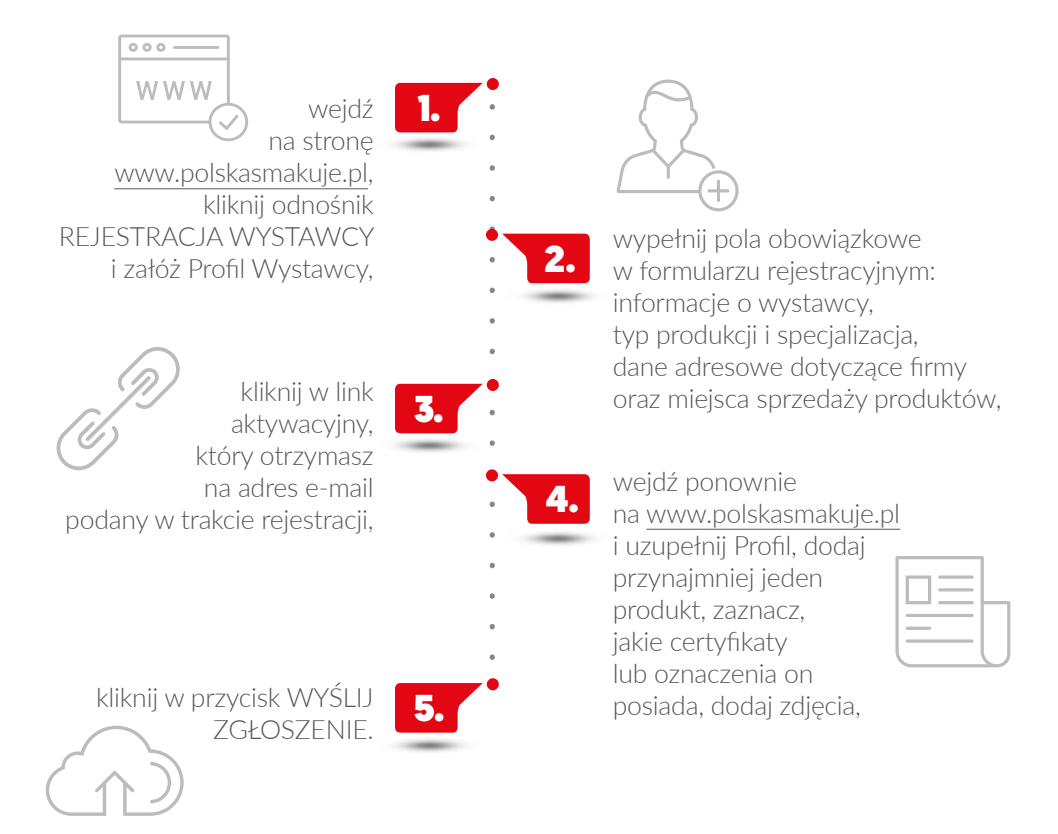

Pamiętaj, że Twój Profil to Twoja wizytówka. Postaraj się, aby informacje w nim zawarte były czytelne i atrakcyjne dla odbiorców (produkty właściwie opisane, zdjęcia wyraźne), a wskazane przez Ciebie miejsca sprzedaży dawały konsumentom realną możliwość nabycia Twoich wyrobów.

Jeśli potrzebujesz pomocy przy rejestracji, skontaktuj się z nami. polskasmakuje@kowr.gov.pl

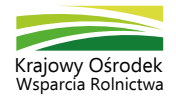

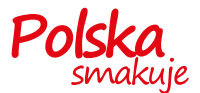